# Packet Tracer multiusuario: implementar servicios

# Topología

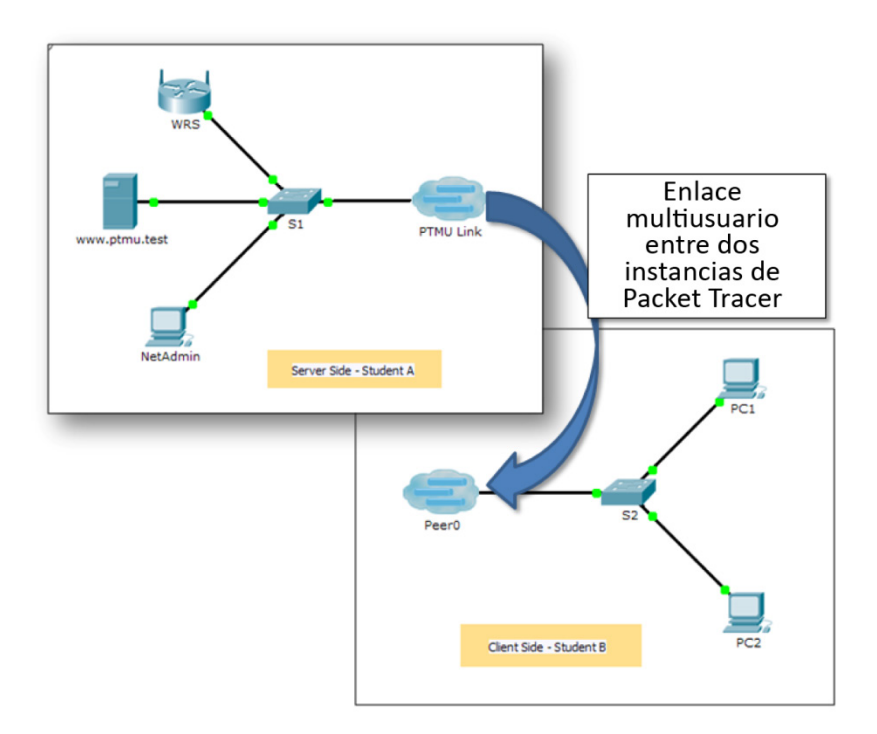

## Tabla de direccionamiento

| El<br>administrador       | IP Address<br>(Dirección IP) | Subnet Mask<br>(Máscara de subred) |
|---------------------------|------------------------------|------------------------------------|
| Jugador del lado servidor |                              |                                    |
| WRS                       | 172.16.1.254                 | 255.255.255.0                      |
| S1                        | 172.16.1.1                   | 255.255.255.0                      |
| www.ptmu.test             | 172.16.1.5                   | 255.255.255.0                      |
| NetAdmin                  | DHCP asignado                | DHCP asignado                      |
| Jugador del lado cliente  |                              |                                    |
| S2                        | 172.16.1.2                   | 255.255.255.0                      |
| PC1                       | DHCP asignado                | DHCP asignado                      |
| PC2                       | DHCP asignado                | DHCP asignado                      |

### **Objetivos**

Parte 1: establecer una conexión multiusuario local con otra instancia de Packet Tracer

Parte 2: el jugador del lado servidor implementa y verifica los servicios.

Parte 3: el jugador del lado cliente configura y verifica el acceso a los servicios.

#### Aspectos básicos

**Nota:** para completar esta actividad, es obligatorio haber completado las actividades previas de este capítulo, incluso **Packet Tracer multiusuario:** guía de aprendizaje.

En esta actividad multiusuario, dos estudiantes (jugadores) trabajarán juntos para implementar y verificar servicios, incluidos DHCP, HTTP, correo electrónico, DNS y FTP. El jugador del lado servidor implementará y verificará los servicios en un servidor. El jugador del lado cliente configurará dos clientes y verificará el acceso a los servicios.

# Parte 1: Establecer una conexión multiusuario local con otra instancia de Packet Tracer

#### Paso 1: Elija a un compañero y determine el papel de cada estudiante.

- a. Busque a un compañero de clase con el que trabajará para completar esta actividad. Sus computadoras deben estar conectadas a la misma LAN.
- b. Determinen quién desempeñará la función del lado servidor y quién la función del lado cliente en esta actividad.
  - El jugador del lado servidor abre el archivo Packet Tracer Multiuser Implement Services Server Side.pka.
  - El jugador del lado cliente abre el archivo Packet Tracer Multiuser Implement Services Client Side.pka.

**Nota:** los jugadores que hacen la actividad en forma individual pueden abrir los dos archivos y completar los pasos en ambos lados.

#### Paso 2: Configure los switches con los ajustes iniciales.

Cada jugador deberá configurar su respectivo switch con lo siguiente:

- a. Nombre de host, usando el nombre en las tablas de direccionamiento. (S1 para el switch del jugador del lado servidor y S2 para el del lado cliente). Cambie el nombre de visualización de cada switch para que coincida con el nuevo nombre de host usando la ficha Config (Configuración).
- b. Un banner con un mensaje del día apropiado.
- c. Modo EXEC privilegiado y contraseñas de línea.
- d. Corregir direccionamiento IP, según la Tabla de direccionamiento.
- e. La puntuación debe ser 8/33 para el jugador del lado cliente y 8/44 para el del lado servidor.

#### Paso 3: El jugador del lado servidor configura el enlace PTMU y comunica el direccionamiento.

- a. Complete los pasos necesarios para verificar que **PTMU Link** esté preparado para recibir una conexión entrante.
- b. Comunique los datos de configuración necesarios al jugador del lado cliente.

#### Paso 4: El jugador del lado cliente configura la conexión multiusuario saliente.

a. El jugador del lado cliente registra los siguientes datos que le proporcionó el jugador del lado servidor:
Dirección IP: \_\_\_\_\_\_

Número de puerto: \_\_\_\_\_

Contraseña (cisco, de manera predeterminada)

- b. Configure Peer0 para conectarse al PTMU Link del jugador del lado servidor.
- c. Conecte S2 GigabitEthernet0/1 a Link0 en Peer0.

#### Paso 5: Verifique la conectividad a través de la conexión multiusuario local.

- a. El jugador del lado servidor debería poder hacer ping a S2 en la instancia de Packet Tracer del jugador del lado cliente.
- b. El jugador del lado cliente debería poder hacer ping a S1 en la instancia de Packet Tracer del jugador del lado servidor.
- c. La puntuación debe ser 11/33 para el jugador del lado cliente y 9/44 para el del lado servidor.

## Parte 2: El jugador del lado servidor implementa y verifica los servicios.

#### Paso 1: Configure WRS como el servidor DHCP.

WRS brinda servicios DHCP. Configure los ajustes del servidor DHCP con lo siguiente:

- a. La dirección IP inicial es 172.16.1.11.
- b. La cantidad máxima de usuarios es 100.
- c. Static DNS 1 (DNS 1 estático) es 172.16.1.5.
- d. Verifique que **NetAdmin** (Administrador de red) haya recibido la dirección IP a través del protocolo DHCP.
- e. Desde **NetAdmin**, acceda a la página web de información de la cuenta del usuario en **172.16.1.5**. Usará esta información para configurar las cuentas de usuarios en el paso 2.
- f. La puntuación debe ser 17/44 para el jugador del lado servidor.

#### Paso 2: Configura los servicios en www.ptmu.test.

El servidor www.ptmu.test brinda el resto de los servicios y debe configurarse con lo siguiente:

- a. Habilite el servicio DNS y cree un registro de DNS que asocie la dirección IP para el servidor **www.ptmu.test** con el nombre www.ptmu.test.
- b. Habilite los servicios de correo electrónico y cree cuentas de usuario utilizando la lista de usuarios de la parte 2, paso 1e. El nombre de dominio es **ptmu.test**.
- c. Habilite el servicio FTP y cree cuentas de usuario utilizando la lista de usuarios de la parte 2, paso 1e. Permita a cada usuario escribir, leer y enumerar.
- d. La puntuación debe ser 38/44 para el jugador del lado servidor.

#### Paso 3: Verifique que todos los servicios se implementen de acuerdo con los requisitos.

Desde NetAdmin, haga lo siguiente:

- a. Configure el cliente de correo electrónico para la cuenta de usuario de NetAdmin. (Pista: use www.ptmu.test para el servidor de correo entrante y saliente).
- b. Envíe un correo electrónico al usuario de PC1.
- c. Siba el archivo **secret.txt** al servidor FTP. No modifique al archivo.

**Nota**: la puntuación para el jugador del lado servidor será **43/44** hasta que el jugador del lado cliente haya descargado y modificado satisfactoriamente el archivo **secret.txt** y lo haya subido al servidor FTP **www.ptmu.test**.

# Parte 3: El jugador del lado cliente configura y verifica el acceso a los servicios.

#### Paso 1: Configure y verifique el direccionamiento de la PC.

- a. Configure PC1 y PC2 para que obtengan el direccionamiento de manera automática.
- b. PC1 y PC2 deberían poder acceder a la página web usando la dirección IP http://172.16.1.5 y el nombre de dominio http://www.ptmu.test.
- c. La puntuación para el jugador del lado cliente debe ser 21/33.

#### Paso 2: Configure y verifique las cuentas de correo electrónico de las PC.

- a. Configure las cuentas de correo electrónico de acuerdo con los requisitos que se encuentran en www.ptmu.test/user.html.
- b. Verifique que PC1 haya recibido y respondido un correo electrónico de NetAdmin.
- c. Envíe un correo electrónico de PC1 a PC2. Nota: la puntuación no se modificará.
- d. Verifique que PC2 haya recibido un correo electrónico de PC1.
- e. La puntuación para el jugador del lado cliente debe ser 31/33.

#### Paso 3: Suba y descargue un archivo desde el servidor FTP.

- a. Desde PC2, acceda al servidor FTP y descargue el archivo secret.txt.
- b. Abra el archivo **secret.txt**, cambie solo la palabra secreta por **apple** y suba el archivo.
- c. La puntuación para el jugador del lado servidor debe ser 44/44 y la del jugador del lado cliente, 33/33.